## JUSTERE STØRRELSE PÅ BILDE

#### PICASA

Velg bilde Gå på fil > eksporter bilde til mappe

Legg til hvor du ønsker å eksportere bildet under **"eksporter til:"** Legg til navn på mappen om ønskelig i **"navn på eksportert mappe:"** Under bildestørrelse velger du **"endre størrelse til"** I feltet ved siden av glideknappen legger du inn **2400** (*Du kan også dra glideknappen*) Velg billedkvalitet: (Automatisk, Normal, Maksimum, Minimum eller tilpasset (85) V**elg Maksimum** da programmet komprimerer mye

### GIMP

Velg bilde Gå til **Bilde > skaler bilde** Juster bredde eller høyde til **2400** piksler. *(avhengig av om du har liggende eller Stående bilde)* Under kvalitet velger du ønsket funksjon. Prøv dere frem, og velg den funksjonen du synes gir best resultat.

# Trykk skaler (Husk: hvis du vil beholde det originale bildet, så må du lage en kopi først)

Gå til Fil > lagre som > og legg inn filnavn > velg mappe hvor du vil lagre bildet > trykk lagre

#### **PHOTOSHOP CS**

Velg File > Open og åpne bildet i Photoshop Velg Image > Image size Reduser så den høyeste verdien i With eller Height = 2400 Trykk OK Velg så File > Save as... (Ikke save da dette vil endre original) Legg inn filnavn i Arkiver som Format skal være jpeg Color profil: Velg embed color profile: sRGB (Ikke velg CMYK, dette brukes til trykking og vil gi helt feil farger på skjerm) Trykk så save/Arkiver. Du vil da få et nytt dialogvindu hvor du velger kvalitet. Her velger du maximum (12) og trykker OK

#### APPERTURE

Velg bilde Velg File > export > Version.... Velg hvor du vil lagre filen I " Exsport preset:" velger du edit, og det åpnes et dialogvindu Her velger du "Image format" JPEG "Size To:" Fit within ( Pixels) Width: 2400 Height: 2400 DPI: 240 Color profile: sRGB (Dette for at det skal se mest mulig likt ut på alle skjermer) I Export preset: Velg om du vil ha bildet i en undermappe, og velg et av alternativene. (Alternativt lage en ny forhåndsinstilling) Custom subfolder name: Her kan du legge inn et navn på mappen (Avhengig av hva du har valgt i punktet over) Name format: Hvordan du vil navngi filen. Custom name: Filnavnet du ønsker Trykk "Export version"

#### LIGHTROOM

Velg bilde

Trykk på **Export nede i venstre hjørne** eller **File > Export** i menyen

I **Export lokcation** velger du hvor du vil legge bildet. (*Du kan krysse av for Add to this catalog for å legge inn igjen denne versjonen av bildet i arkivet ditt*)

**File name:** Ønsker du å endre filnavnet, gjøres dette her. Hvis ikke, hopp over dette punktet.

Bla deg så lenger ned i vinduet til du kommer til File settings

Her legger du inn **Rezise to fit:** og velger **Long edge** i rullemenyen, kryss av for **don`t Enlarge** 

#### Skriv inn 2400 pixels

Hvis du ønsker en ekstra oppskarping velger du dette i **output sharpening** Watermarking legger vi ikke til, og i **Post-Processing** kan du velge om du vil se filen etter eksport, åpne i et annet program, eller ikke gjøre noenting. Trykk **eksport** 

### **PHOTOSHOP ELEMENTS**

Velg File > Open i redigeringsdelen og åpne bildet i Elements Velg Image > Rezise > Image size Sjekk at det er krysset av i Resample image Legg så inn With eller Height = 2400 i feltet Pixel dimensions (Avhenger av om du har stående eller liggende bilde) Trykk OK Velg så File > Save as... (Ikke save da dette vil endre original) Legg inn navnet i Filnavn Format skal være jpeg Color profil: Kryss av for: sRGB Trykk så save/Lagre. Du vil da få et nytt dialogvindu hvor du velger kvalitet. Her velger du maximum (12) og trykker OK